Синицын М. Е. (6213-020302D)

## Дополнительное задание по курсу "Операционные системы"

# УСТАНОВКА DocuWiki HA Linux Ubuntu И ОТПРАВКА ЗАПРОСОВ ПО ПРОТОКОЛУ XML-RPC

#### Введение:

**XML-RPC** (от англ. eXtensible Markup Language Remote Procedure Call — XMLвызов удалённых процедур) — стандарт/протокол вызова удалённых процедур, использующий XML для кодирования своих сообщений и HTTP в качестве транспортного механизма. Является прародителем SOAP, отличается исключительной простотой в применении.

## Процедура установки DocuWiki с помощью терминала Ubuntu.

1) Устанавливаем мод для поддержки PHP 7.4 на веб-сервер Apache:

sudo apt install libapache2-mod-php7.4

2) Устанавливаем РНР 7.4:

sudo apt-get install php7.4

3) Устанавливаем расширение XML для PHP 7.4:

sudo apt-get install php7.4-xml

4) Меняем директорию на var/www:

cd /var/www

5) Скачиваем архив dokuwiki по ссылке:

sudo wget https://download.dokuwiki.org/src/dokuwiki/dokuwiki-stable.tgz

6) Распаковываем архив в директории /var/www:

sudo tar -xvf dokuwiki-stable.tgz

7) Для удобства работы меняем название папки sudo mv dokuwiki-2020\* *dokuwiki* 

8) Переходим в директорию *dokuwiki*cd dokuwiki

#### Синицын М. Е. (6213-020302D)

9) Изменяем владельца к директории:

sudo chown -R www-data:www-data /var/www/dokuwiki

10) Изменяем права доступа к серверу Apache:

sudo a2enmod rewrite

11) Редактируем конфигурацию с помощью **nano**:

sudo nano /etc/apache2/apache2.conf

A) изменяем директорию с var/www нa var/www/dokuwiki

Б) добавляем Indexes после Options

- В) изменяем AllowOverride: вместо None All
- Г) Изменяем *Require all*: вместо denied granted

|                                                                                                    | ΓŦ                                                                                          | sinitsynme@sinitsynme-Aspire-A315-54K: /etc/apache2                                                                                                    | Q              | ≡       | _ □                 | ×   |  |  |
|----------------------------------------------------------------------------------------------------|---------------------------------------------------------------------------------------------|----------------------------------------------------------------------------------------------------|----------------|---------|---------------------|-----|--|--|
| г                                                                                                    | GNU nan                                                                                     | o 4.8 apache2.conf                                                                                                    |                |         |                     |     |  |  |
|                                                                                                    | <pre> Directory O A A C C C C C C C C C C C C C C C C C</pre>                               | y /><br>ptions FollowSymLinks<br>llowOverride None<br>equire all denied<br>ry>                                                                                                    |                |         |                     |     |  |  |
|                                                                                                    | <directory share="" usr=""><br/>AllowOverride None<br/>Require all granted<br/></directory> |                                                                                                    |                |         |                     |     |  |  |
| <pre><directory dokuwiki="" var="" www=""> A Options Indexes FollowSymLinks F AllowOverride All B Require all granted </directory></pre> |                                                                                             |                                                                                                    |                |         |                     |     |  |  |
| # <directory srv=""></directory><br># Options Indexes FollowSymLinks<br># AllowOverride None                                             |                                                                                             |                                                                                                    |                |         |                     |     |  |  |
|                                                                                                    | ^G Get He<br>^X Exit                                                                        | lp <mark>^O</mark> Write Out <mark>^W</mark> Where Is <mark>^K</mark> Cut Text <mark>^J</mark> Ju<br><u>^R</u> Read File <u>^\</u> Replace <u>^U</u> Paste Text <mark>^T</mark> To | stify<br>Spell | ^C<br>^ | Cur Pos<br>Go To Li | Ine |  |  |

Д) **ОПЦИОНАЛЬНО**. Если в каком-либо из тегов <u>закомментированных</u> директорий присутствует **незакомментированный** "*Require* …", то его <u>необходимо</u> закомментировать, иначе сервер работать не будет.

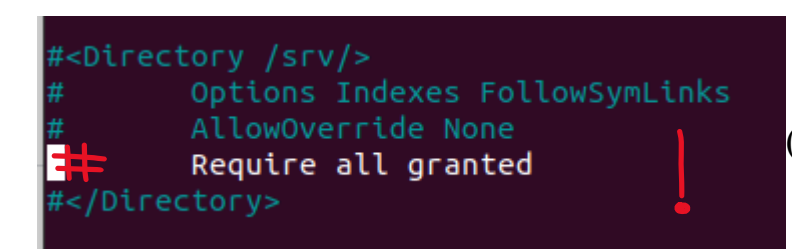

(Требуется закомментировать!!!)

Закрываем nano с помощью Ctrl+C, впоследствии подтверждая сохранение с помощью Y.

12) Перезапускаем сервер с помощью двух команд:

sudo service apache2 reload

sudo service apache2 restart

13) Получаем доступ к установке DokuWiki, вводя в браузерную строку ссылку localhost/install.php и заполняем регистрационные данные.

| Activities                        | 👌 Firefox Web Browser 🔻                                                                           | Ср мая 4 23:08                                                                                                    | 🔹 💿 ru 🕶 🗣 🕸 🕯                                                                                                    | - |  |
|-----------------------------------|---------------------------------------------------------------------------------------------------|----------------------------------------------------------------------------------------------------|----------------------------------------------------------------------------------------------------|---|--|
| DokuWiki Ins                      | staller × +                                                                                       |                                                                                                    | _ • (                                                                                                    | 8 |  |
| $\leftrightarrow$ $\rightarrow$ ( | ♡ 습 ↔ 192.168.0.102/install.php                                                                   |                                                                                                    | Ē☆ ♡ ≡                                                                                                    |   |  |
| W                                 |                                                                                                   | Choose your la<br>This page assists in the first ti                                                                                                    | inguage: en VUpdate                                                                                                    |   |  |
| Enable ACL (recommended)          |                                                                                                   | Dokuwiki. More info on this in<br>documentation page.<br>DokuWiki uses ordinary files 1<br>information associated with th                                                          | staller is available on it's own<br>for the storage of wiki pages and other                                                                                                    |   |  |
|                                   | sinitsynme<br>Real name<br>Maxim Sinitsyn                                                         | indexes, old revisions, etc). In<br>indexes, old revisions, etc). In<br><b>must</b> have write access to the<br>installer is not capable of setti<br>normally needs to be done dir | etc). In order to operate successfully DokuWiki<br>etc). In order to operate successfully DokuWiki<br>es to the directories that hold those files. This<br>e of setting up directory permissions. That<br>done directly on a command shell or if you are<br>n FTP or your hosting control panel (e.g.<br>p your DokuWiki configuration for <u>ACL</u> , which in<br>tor login and access to DokuWiki's admin menu<br>managing users, managing access to wiki pages |   |  |
|                                   | E-Mail                                                                                            | using hosting, through FTP or<br>cPanel).                                                                                                    |                                                                                                    |   |  |
|                                   | Password                                                                                          | This installer will setup your D<br>turn allows administrator login<br>for installing plugins, managin                                                                             |                                                                                                    |   |  |
|                                   | once again                                                                                        | and alteration of configuration<br>to operate, however it will make                                                                                                    | i settings. It isn't required for DokuWiki<br>ke Dokuwiki easier to administer.                                                                                                    |   |  |
|                                   | Initial ACL policy<br>Public Wiki (read for everyone, write and upload for registerec v           | Experienced users or users w<br>use these links for details con<br>configuration settings.                                                                                         | vith special setup requirements should<br>ncerning installation instructions and                                                                                                    |   |  |
|                                   | Allow users to register themselves                                                                |                                                                                                    |                                                                                                    | 0 |  |
| 1                                 | Please choose the license you want to put your content under:<br>$\bigcirc$ CC0 1.0 Universal [2] |                                                                                                    |                                                                                                    |   |  |
|                                   | O Public Domain [?]                                                                               |                                                                                                    |                                                                                                    |   |  |
|                                   | OCC Attribution 4.0 International [?]                                                             |                                                                                                    |                                                                                                    |   |  |
|                                   | CC Attribution-Share Alike 4.0 International [?]                                                  |                                                                                                    |                                                                                                    |   |  |

Администратор wiki-сервера успешно зарегистрирован

#### Синицын М. Е. (6213-020302D)

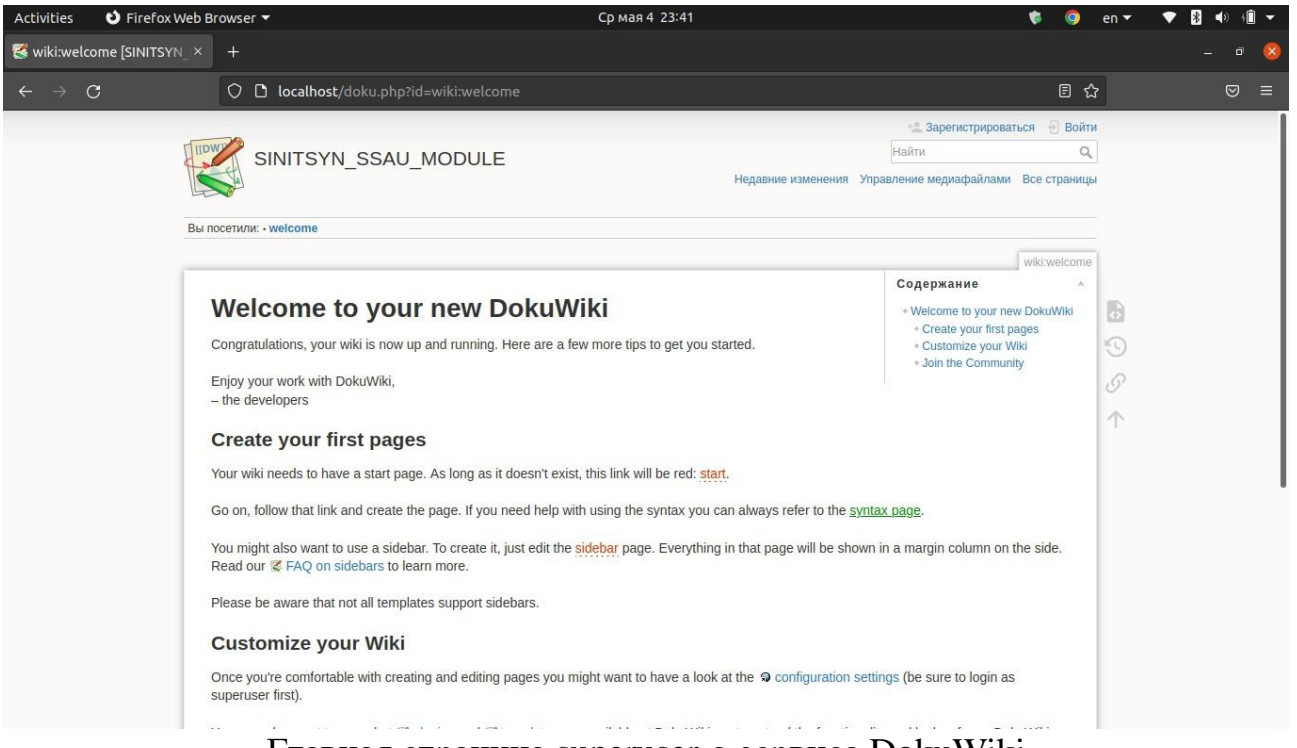

Главная страница superuser-а сервиса DokuWiki